## วิธีการลงชื่อเข้าใช้แอปพลิเคชัน Hibrary

## การดาวน์โหลดแอปพลิเคชัน

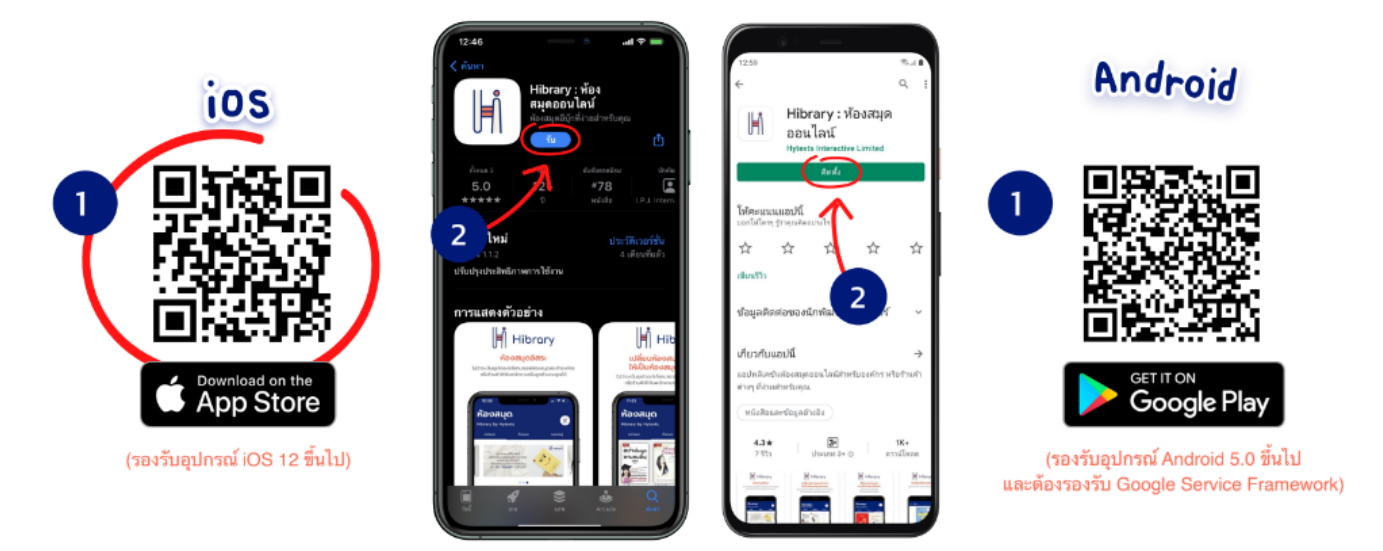

- 1. ไปที่ Apple Store/Play Store หรือ ค้นหา "Hibrary"
- 2. ดาวน์โหลดแอปพลิเคชัน

## การเข้าสู่ระบบ

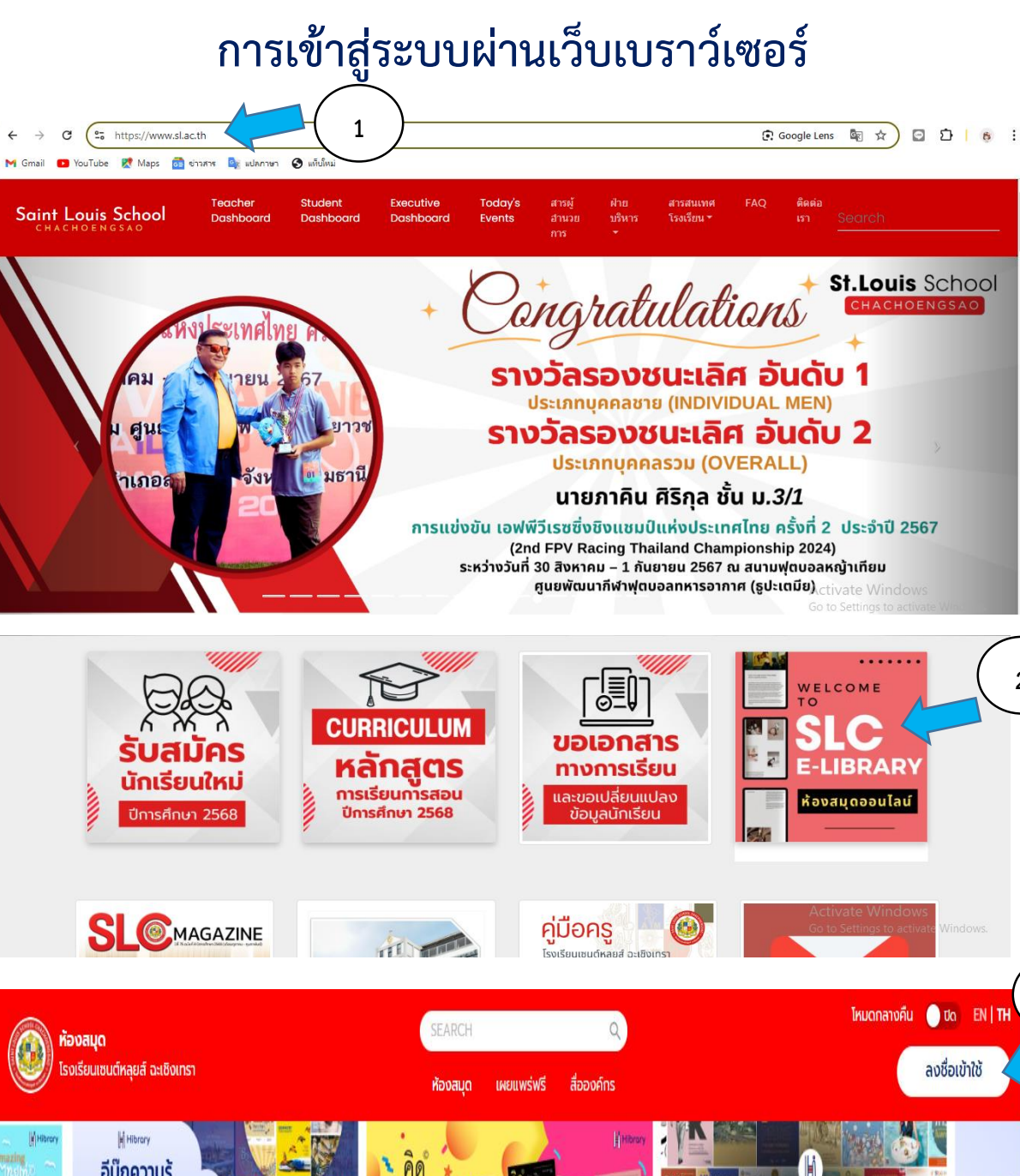

2

3

อ่าน "อีบุ๊ก

ได้แล้วที่

- - เข้าเว็บไซต์ <u>https://www.sl.ac.th</u>
  - 2. ไปที่ SLC E-LIBRARY ห้องสมุดออนไลน์
  - ลงชื่อเข้าใช้ ➡ เข้าสู่ระบบ (ใส่รหัสประจำตัวนักเรียน/ครู/ตามด้วย@slc.ac.th)
    รหัสผ่าน (ใส่ slcตามด้วยรหัสประจำตัวนักเรียน/ครู)

## การเข้าสู่ระบบบนแอปพลิเคชัน

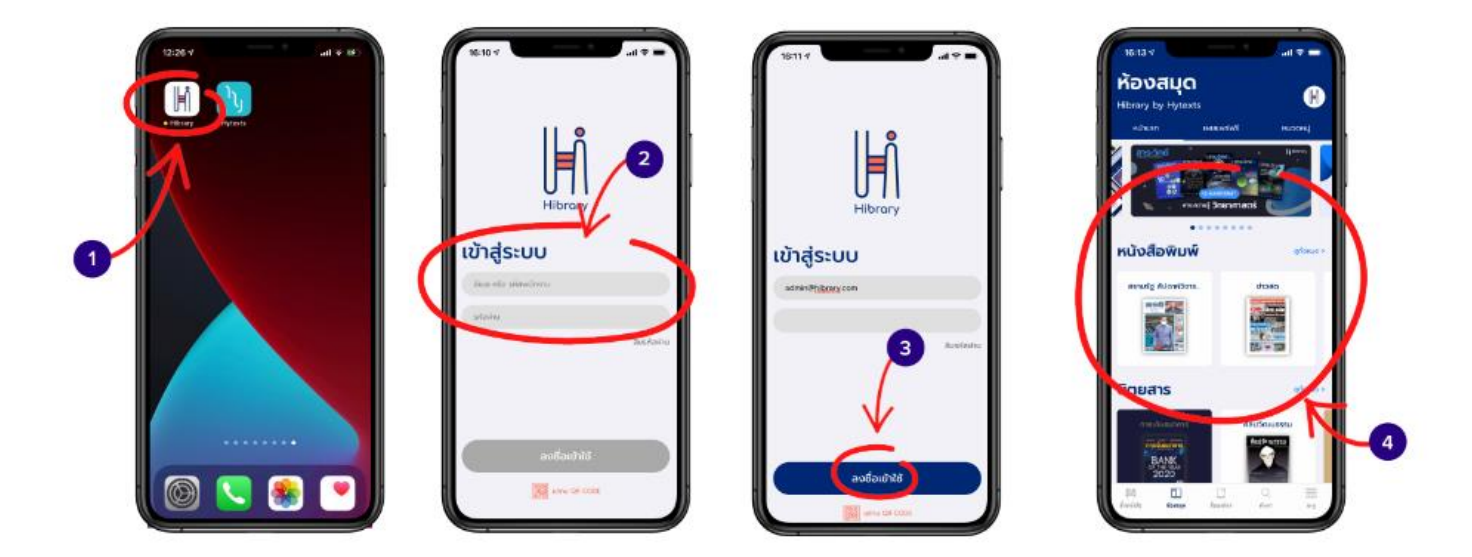

- 1. ไปที่แอพ Hibrary
- เข้าสู่ระบบ (<u>ใส่รหัสประจำตัวนักเรียน/ครู/ตามด้วย@slc.ac.th</u>)
  รหัสผ่าน (ใส่ slcตามด้วยรหัสประจำตัวนักเรียน/ครู)
- 3. เลือก 🜩 ลงชื่อเข้าใช้
- 4. ใช้งานแอป Hibrary ได้เลย